## ACTIVIDAD EXCEL

1.- Diseña la siguiente tabla y complete con los datos de tus compañeros de curso, guárdalo con el nombre de tus compañeros de curso.

| Nº | Apellido P. | Apellido M | Nombres  | Edad |
|----|-------------|------------|----------|------|
| 01 | Gómez       | Vicente    | Roger    | 11   |
| 02 | Rocca       | Huanaco    | Fiorella | 10   |
| 03 |             |            |          |      |
| 04 |             |            |          |      |
| 05 |             |            |          |      |
| 06 |             |            |          |      |
| 07 |             |            |          |      |
| 08 |             |            |          |      |
| 09 |             |            |          |      |
| 10 |             |            |          |      |
| 11 |             |            |          |      |

2.- Diseñar la Cartilla de bingo utilizando las herramientas de Excel y guárdalo con el nombre de bingo

| В  | Ι  | Ν  | G  | 0  |
|----|----|----|----|----|
| 8  | 18 | 31 | 50 | 63 |
| 9  | 19 | 36 | 48 | 69 |
| 14 | 22 |    | 19 | 70 |
| 10 | 15 | 19 | 54 | 71 |
| 12 | 28 | 37 | 57 | 75 |

## Guardar un archivo

- 1. Haga clic en **Archivo** > **Guardar como**.
- 2. Debajo de Guardar como, elija el lugar donde desea guardar el libro. ...
- 3. Haga clic en Examinar **para** encontrar la ubicación que desea en su carpeta Documentos. ...
- 4. En el cuadro Nombre de archivo, escriba un nombre para el libro nuevo.
- 5. Seleccione Guardar

Prof. Yessica Berrocal H.

Educación Tecnológica